## CADASTRO DE EMPRESA

Manual de cadastro da sua empresa no novo sistema para emissão de Vale-Transporte para os seus funcionários.

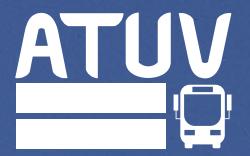

CADASTRO DE EMPRESA

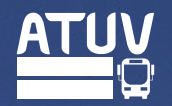

| <b>TDMax Web Commerce</b> |                                                                                                    | Versão:25.26.129.0 |                                                                                                    |
|---------------------------|----------------------------------------------------------------------------------------------------|--------------------|----------------------------------------------------------------------------------------------------|
|                           | Código do usuário ou Login:*<br>Senha:*<br>Gravar minhas informações.                                                              |                    | Acesse o novo endereço<br>do sistema:<br><u>https://max00545.itstransdata.</u><br>com/TDMaxWebCommerce/de<br>fault.aspx |
|                           | Esqueceu a senha? <u>Clique Aqui</u> para receber sua senha.<br>Não é cadastrado? <u>Clique Aqui</u> para se cadastrar no sistema. |                    | Para iniciar o seu<br>cadastro, clique nesse<br>botão                                                                   |
|                           |                                                                                                    |                    |                                                                                                    |

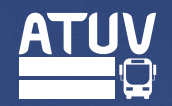

| TDMax Web Commerce                                                                                                    | Vitória da Conquista, Quinta, 13 de Julho de 2023<br>Versão:25.26.129.0                |                  |
|----------------------------------------------------------------------------------------------------|----------------------------------------------------------------------------------------|------------------|
| Escolha o tipo de busca desejado:<br>Cartão <sup>2</sup><br>Buscar<br>1. Use o formato xxx.xxx.xxx.xxxx/xxxx.xxx/xxxx.xxx/xxxx.xxx/xxxx.xxx<br>2. Número do cartão de transporte público. | Para iniciar o seu<br>cadastro, clique n<br>botão                                      | lesse            |
|                                                                                                    | <b>Importante</b><br>Use o formato xxx.xxx.<br>para CPF ou xx.xxx.xxx/<br>xx para CNPJ | xxx-xx<br>/xxxx- |
|                                                                                                    |                                                                                        |                  |

CADASTRO DE EMPRESA

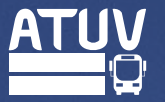

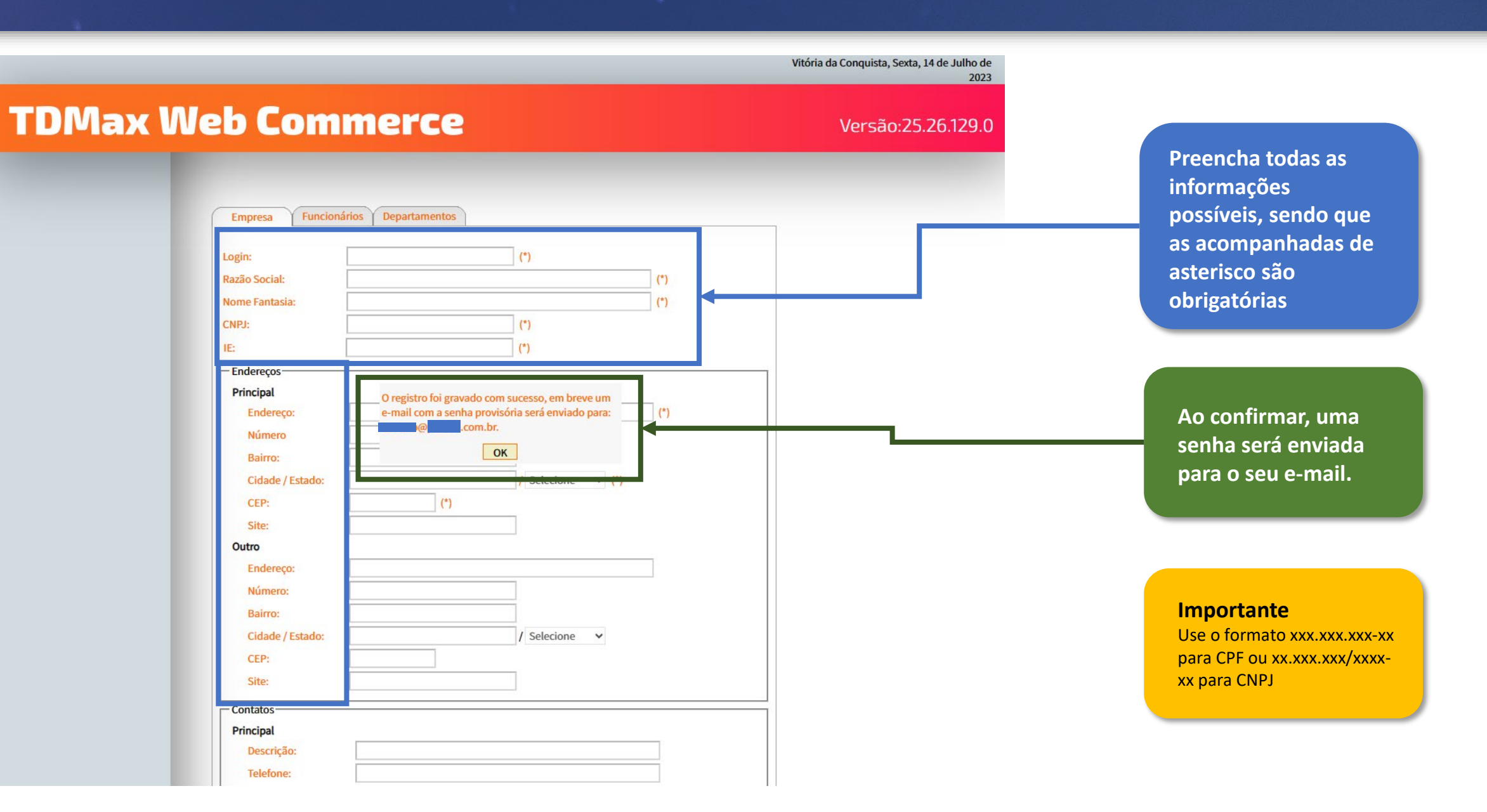

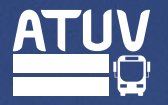

| TDMax - Informações do Login 🔉 Caixa de entrada ×                                              |                                    | × | Ø | ß |  |
|------------------------------------------------------------------------------------------------|------------------------------------|---|---|---|--|
| sbe@sitvca.com.br<br>para contato 👻                                                            | qui., 13 de jul., 15:15 (há 1 dia) | ☆ | ۴ | : |  |
| Prezado usuário                                                                                |                                    |   |   |   |  |
| Você está recebendo a senha de acesso para o sistema de venda de Vale Transporte via Internet. |                                    |   |   |   |  |
| Código do Usuário:                                                                             |                                    |   |   |   |  |
| Login:                                                                                         |                                    |   |   |   |  |
| Senha:                                                                                         |                                    |   |   |   |  |
| Guarde com segurança a senha e não divulgue para pessoas estranhas.                            |                                    |   |   |   |  |

PS: Não responda este email. Mensagem automática.

Você receberá um e-mail de confirmação com o login e a senha para utilização do sistema.

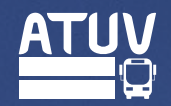

| Sair Usuário:           | Login:: Ses. Expir.: 17/07/2023 17:26 | Vitória da Conquista, Segunda, 17 de Julho de<br>2023                   |
|-------------------------|---------------------------------------|-------------------------------------------------------------------------|
| TDMax M                 | Veb Commerce                          | Versão:25.26.129.0                                                      |
| ágina Inicial           | Versão:25.26.129.0                    |                                                                         |
| oca de Senha<br>mpresa  |                                       |                                                                         |
| adastro de Funcionários |                                       |                                                                         |
| artões Bloqueados       |                                       |                                                                         |
| impra                   |                                       | sua base de funcionários                                                |
| aportacão Funcionários  |                                       |                                                                         |
|                         |                                       |                                                                         |
|                         |                                       | Você também pode<br>importar um arquivo .xn                             |
|                         |                                       | com a tabela de todos os<br>seus funcionários para<br>maior comodidade. |
|                         |                                       |                                                                         |
|                         |                                       |                                                                         |
|                         |                                       |                                                                         |

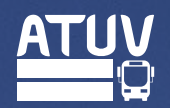

| TDMax We                                                                                                    | b Commerce                      | Versão:25.26.129.0 |                                                                                                    |
|----------------------------------------------------------------------------------------------------|---------------------------------|--------------------|----------------------------------------------------------------------------------------------------|
| Página Inicial<br>Troca de Senha<br>Empresa<br>Cadastro de Funcionários<br>Associação de VT<br>Cartões Bloqueados<br>Compra<br>Histórico de Pedidos<br>Importacão Funcionários | Cadastro de Funcionários   CPF: |                    | Insira aqui o CPF do<br>funcionário a ser cadastrado.<br>Importante<br>Use o formato xxx.xxx.xxx-xx |
|                                                                                                    |                                 |                    |                                                                                                    |

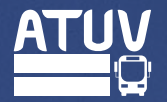

## **TDMax Web Commerce** Versão:25.26.129.0 Cadastro de Funcionários Página Inicial Troca de Senha Nome: ANA I Empresa CPF: 030.3 Cadastro de Funcionários RG: Associação de VT Emissor: Realize aqui o cadastro do **Cartões Bloqueados** Nome da Mãe funcionário. Compra Data de E9 Histórico de Pedidos Nascimento: Sexo: Importação Funcionários Importante Os campos com (\*) são Endereço: obrigatórios Número: Bairro: Cidade: Estado: 45000000 CEP: E-mail: CONFIRMAR Telefone: Celular: Fax: Alterar Cancelar TRANSDATA

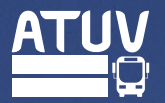

## TDMax Web Commerce

Versão:25.2<u>6.129.0</u>

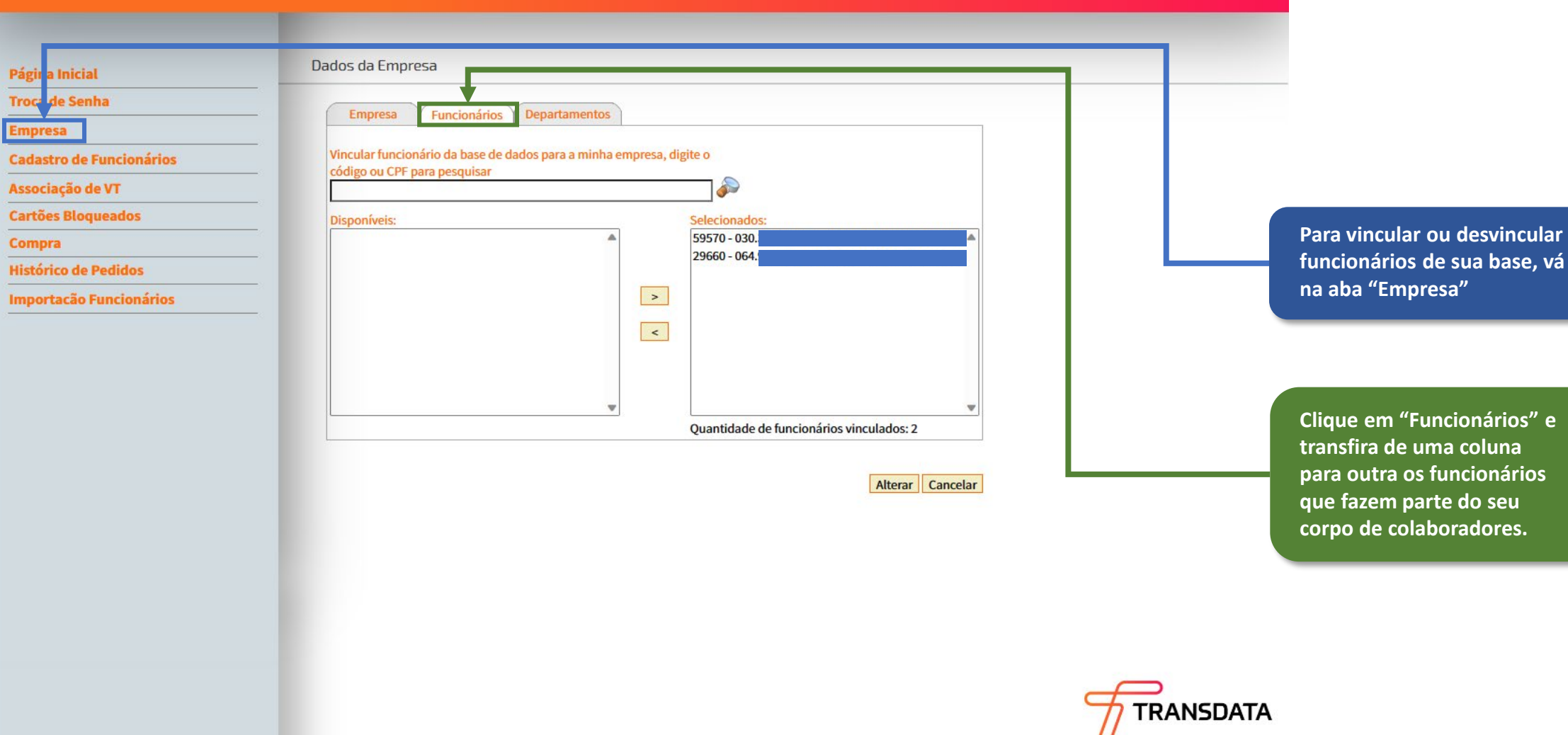

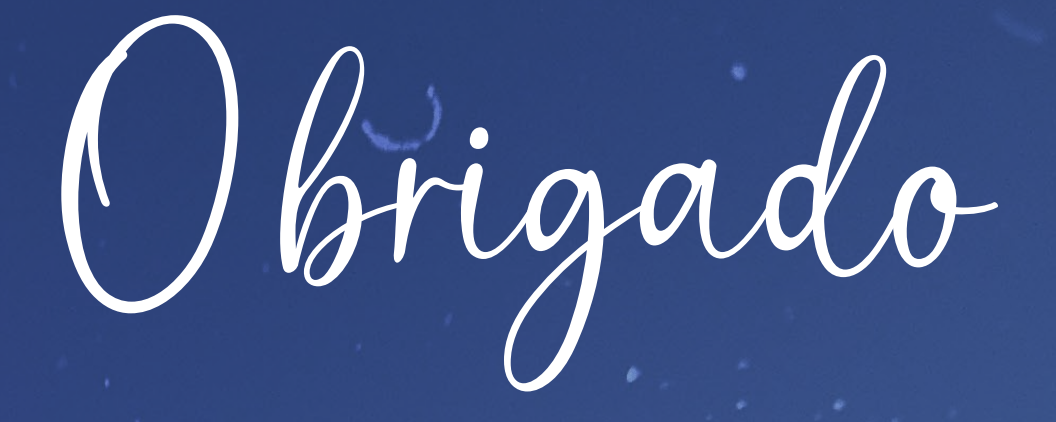

Para mais dúvidas, entre contato com o Setor Comercial © 77 99976-3734

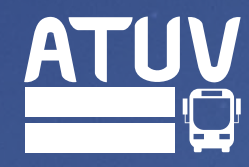